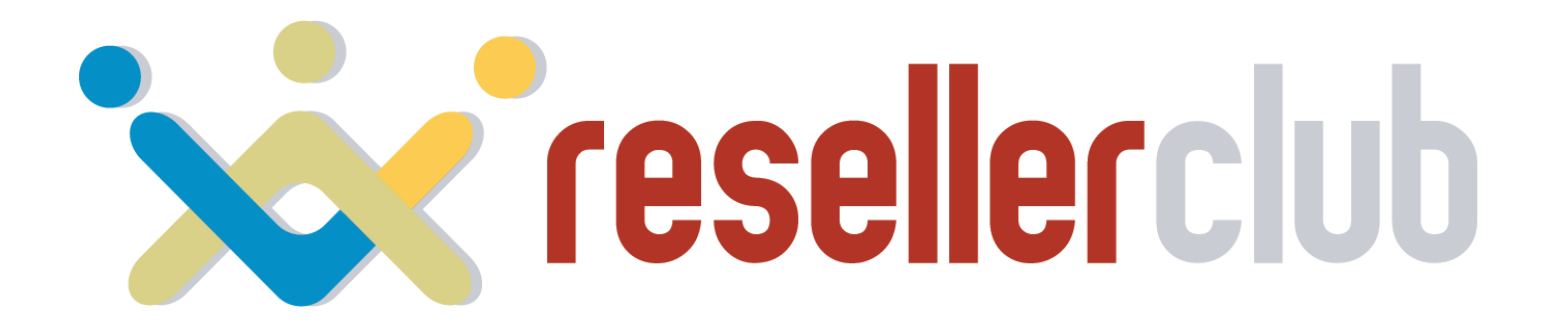

#### NAMESERVER BRANDING

**Setup Guide** 

### **Partially Branded Nameservers**

- 1. Log Into Your Control Panel
- 2. Navigate to Settings > Branding Settings
- 3. Click on the Nameservers Tab
- 4. Opt in to Use Partially Branded Nameservers

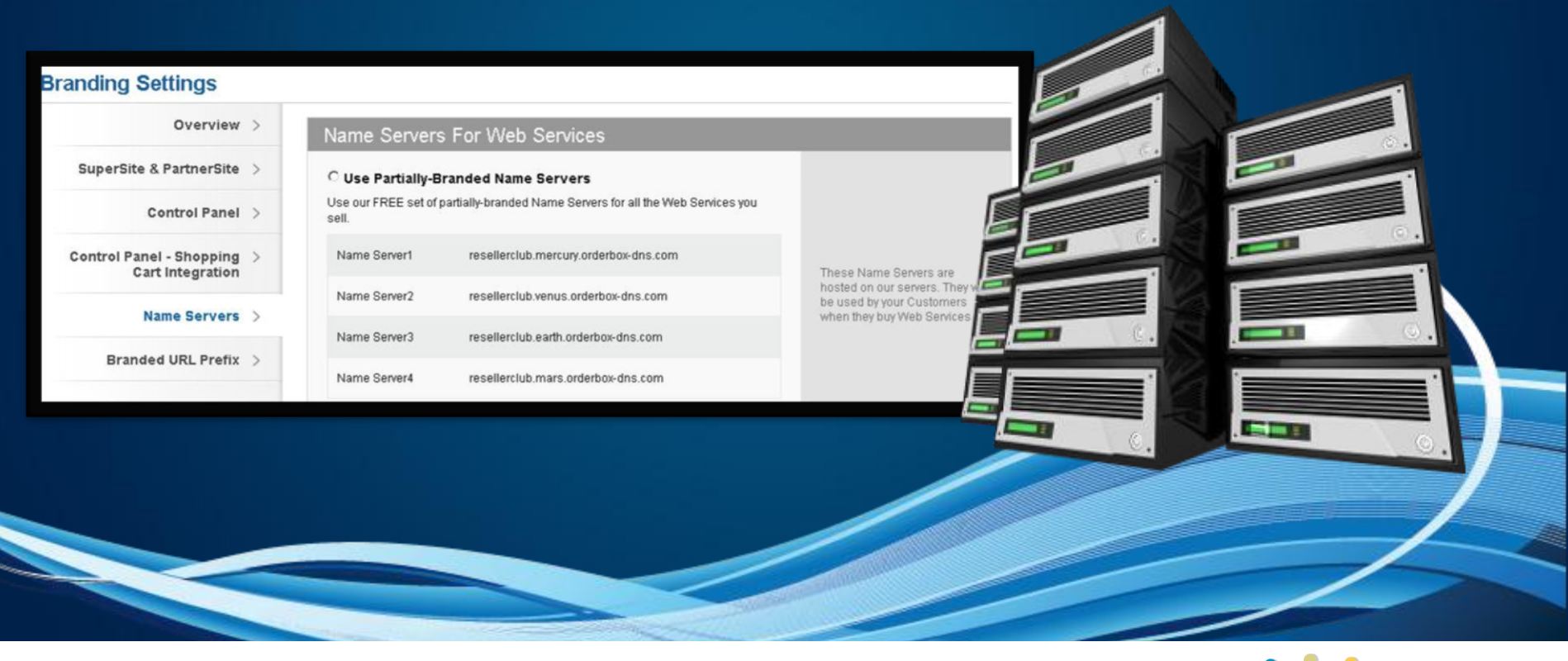

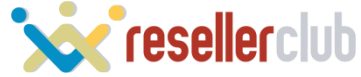

### **Fully Branded Nameservers**

#### Step 1

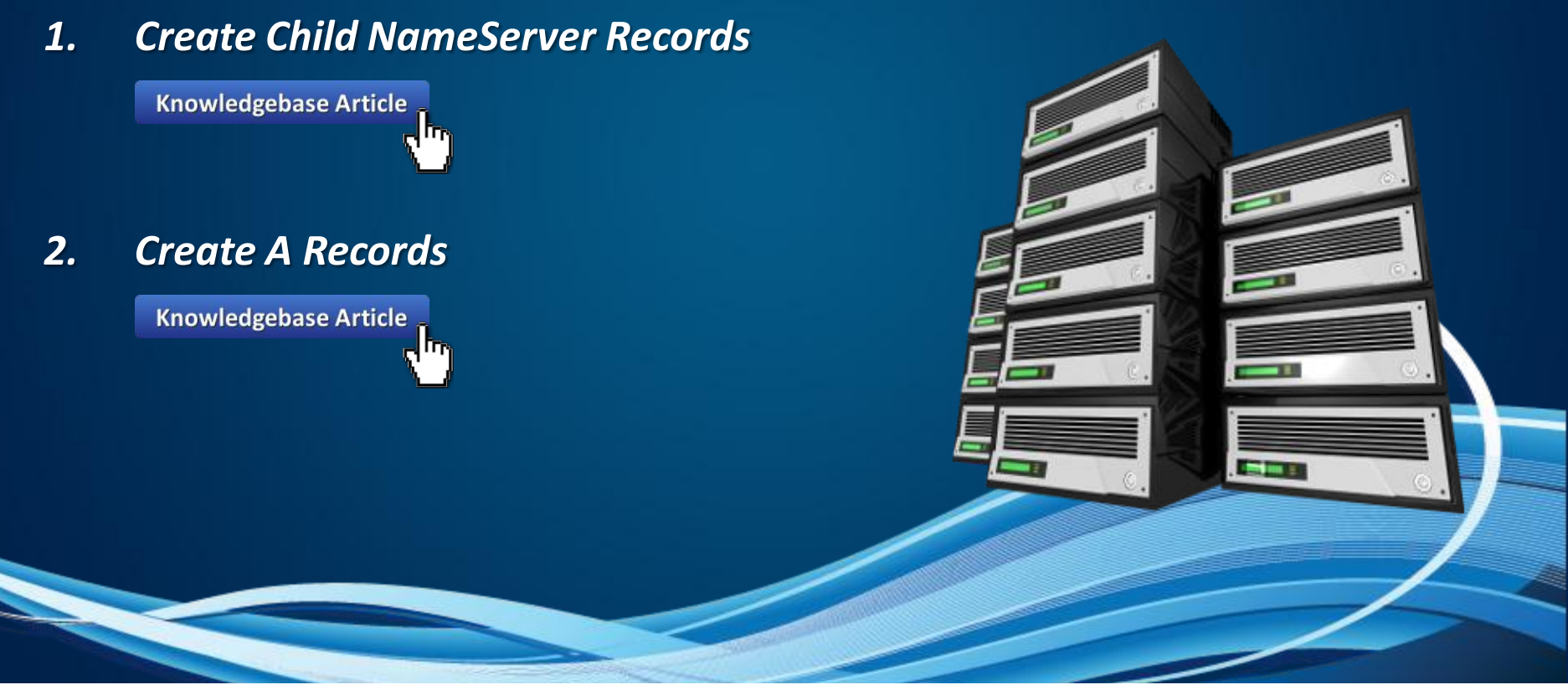

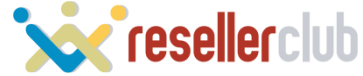

## **Fully Branded Nameservers**

### Step 2

- 1. Log Into Your Control Panel
- 2. Navigate to Settings > Branding Settings
- 3. Click on the Nameservers Tab
- 4. Opt in to Fully Branded Nameservers

| • Use Fully-Branded Name Servers                                                                                                    |                                                                  |
|----------------------------------------------------------------------------------------------------|------------------------------------------------------------------|
| Display your Brand in the Name Servers of all the Web Services you sell.                                                                            |                                                                  |
| Before using these Name Servers please confirm if you have completed these steps:                                                                   |                                                                  |
| I have created <u>Child Name Server records</u> with all the IP addresses stated below I have created <u>A records</u> with the set of IP addresses |                                                                  |
| O Your Web Services may not resolve if you have not performed these steps.                                                                          |                                                                  |
| Fully-Branded Name<br>Servers                                                                                                    | IP Addresses for CNS and A records                               |
| dns1.directi.com                                                                                                    | 50.23.136.229, 50.23.136.173, 50.23.136.174,<br>50.23.136.230    |
| dns2.directi.com                                                                                                    | 50.23.75.96, 50.23.75.97, 50.23.75.44, 50.23.75.45               |
| dns3.directi.com                                                                                                    | 67.15.47.188, 67.15.253.219, 67.15.253.220,<br>67.15.47.189      |
| dns4.directi.com                                                                                                    | 184.173.150.57, 184.173.150.58, 184.173.149.221, 184.173.149.222 |

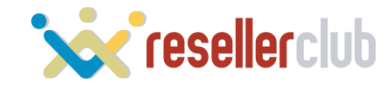

# CONTACT US

If You Require Any Assistance

US:+1 (415) 236 1970 UK:+44 (20) 7183 2151 IN:+91 (22) 3079 7676

sales@resellerclub.com

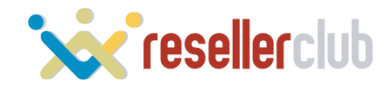